1. Open Google Classroom and go to Classwork.

2.

| Mr. Byrne's Demo Class                                               | Stream Classwork                                     | People                                    |     |
|----------------------------------------------------------------------|------------------------------------------------------|-------------------------------------------|-----|
|                                                                      | Mr. Byrne's Demo Class                               |                                           |     |
|                                                                      | Upcoming<br>Woohoo, no work due soon!                |                                           |     |
|                                                                      | View all Richard Byrne posted a new assignm 10.20 AM | ent: Write a short report about railroads |     |
|                                                                      | Richard Byrne posted a new assignm<br>Mar 23         | hent: Phys Ed Photo of the Day            |     |
| Mr. Byrne's Demo Class                                               | Stream Classwork                                     | People                                    | 11  |
|                                                                      | View your work                                       | Google Calendar 📋 Class Drive folder      |     |
|                                                                      | Write a short report about railroads                 | Due Mar 26, 11:59 PM                      |     |
|                                                                      | Phys Ed Photo of the Day                             | Due Mar 27                                |     |
|                                                                      | Please Read and Add Your Comments to Thi             | No due date                               |     |
|                                                                      | Read this amazing document                           | Posted Mar 20                             |     |
|                                                                      | Edpuzzie   Collaborative Commenting and L            | No due date                               |     |
|                                                                      | Edpuzzle   The Practical Ed Tech Podcast - E         | Due Mar 18, 11:59 PM                      |     |
| ick 'View your w<br>→ C û • classroom.goog<br>Mr. Byrne's Demo Class | Ork'.<br>                                            | Classwork People                          |     |
|                                                                      | D View you work                                      | Google Calendar 🗈 Class Drive fold        | lor |
|                                                                      | Write a short report about railroad                  | s Due Mar 26, 11:59 PM                    |     |
|                                                                      | Phys Ed Photo of the Day                             | Due Mar 27                                |     |
|                                                                      | Please Read and Add Your Commen                      | nts to Thi No due date                    |     |
|                                                                      | Read this amazing document                           | Posted Mar 20                             |     |
|                                                                      | Edpuzzle   Collaborative Comment                     | ing and L No due date                     |     |
|                                                                      | Edwards   The Prophical Ed Tech Pe                   | deast - E Due Mar 10, 11 50 DM            |     |

3. Here you will see all your assignments in a long list. You can see if they have a grade/score next to them. (This is usually out of 100 but might be different for quizzes and other tasks.)

## How to see your teacher's feedback

| ≡ Mr. Byrne's Demo Class        |                                                                  |                  |                 |  | ш | 1 |
|---------------------------------|------------------------------------------------------------------|------------------|-----------------|--|---|---|
|                                 | Mason Byrne                                                      |                  |                 |  |   |   |
|                                 | Title                                                            | Due              |                 |  |   |   |
| Filters                         | Write a short report about railroads 🗐 2 🕕 1                     | Mar 26, 11:59 PM | <b>100</b> /100 |  |   |   |
| Assigned<br>Returned with grade | Phys Ed Photo of the Day 🔲 1 🕘 1                                 | Mar 27           | <b>100</b> /100 |  |   |   |
| Missing                         | Please Read and Add Your Comments to This Document               | No due date      | Assigned        |  |   |   |
|                                 | Edpuzzle   Collaborative Commenting and Labeling of Images       | No due date      | Assigned        |  |   |   |
|                                 | Edpuzzle   The Practical Ed Tech Podcast - Episode 37 - More Onl | Mar 18, 11:59 PM | Missing         |  |   |   |

4. On the left hand side, you can click to see your 'assigned' assignments that you need to complete, your 'returned with grade' assignments that your teacher has checked and returned to you and your 'missing' assignments that you have missed the due date for (but you can still complete them after this).

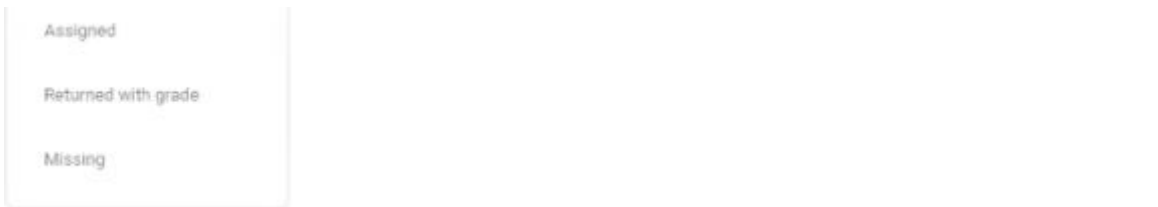

5. If you click on the title of the assignment, you can scroll down and see your teacher's private comments on that piece of work. You can type a message back to them by opening the file.

| 1 |                     | Mason Byrne                                                                   |                  |                 |  |
|---|---------------------|-------------------------------------------------------------------------------|------------------|-----------------|--|
|   |                     | Title                                                                         | Due              |                 |  |
|   | Filters<br>Assigned | Write a short report about railroads 🛛 🗐 2 👔 1                                | Mar 26, 11:59 PM | <b>100</b> /100 |  |
|   | Returned with grade | Mason Byrne - Write a sho<br>Google Docs                                      |                  |                 |  |
|   |                     | 2 private comments<br>Mason Byne 1020 AM<br>Is there a rubge?                 |                  |                 |  |
|   |                     | Richard Byrne 10:22 AM<br>No rubric for this one. It's a free write practice. |                  |                 |  |

6. Sometimes, your teacher will comment on the actual file. To see those comments, you will need to open the file again.